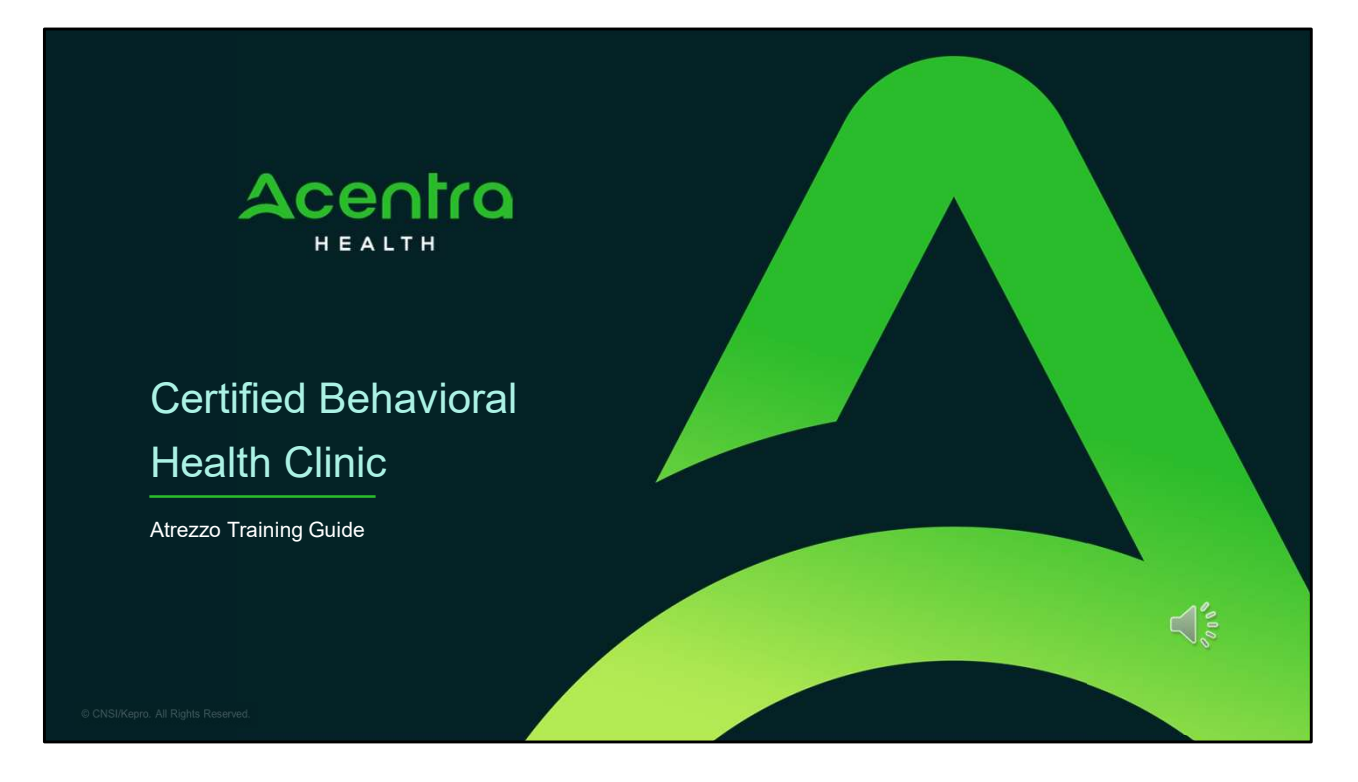

Hello and Welcome to the Acentra Health Certified Behavioral Health Clinic (CCBHC) provider training.

This video has been created to provide a general overview on how to submit a CCBHC request in Atrezzo. The guidance presented in this training is meant to give a basic understanding and overview of the submission process.

INTRODUCTION

PROCEDURE CODES

ATREZZO SUBMISSION

HOLD FOR SERVICE PROCESS FOR ADULTS

FREQUENTLY ASKED QUESTIONS

2

A Park

Δ

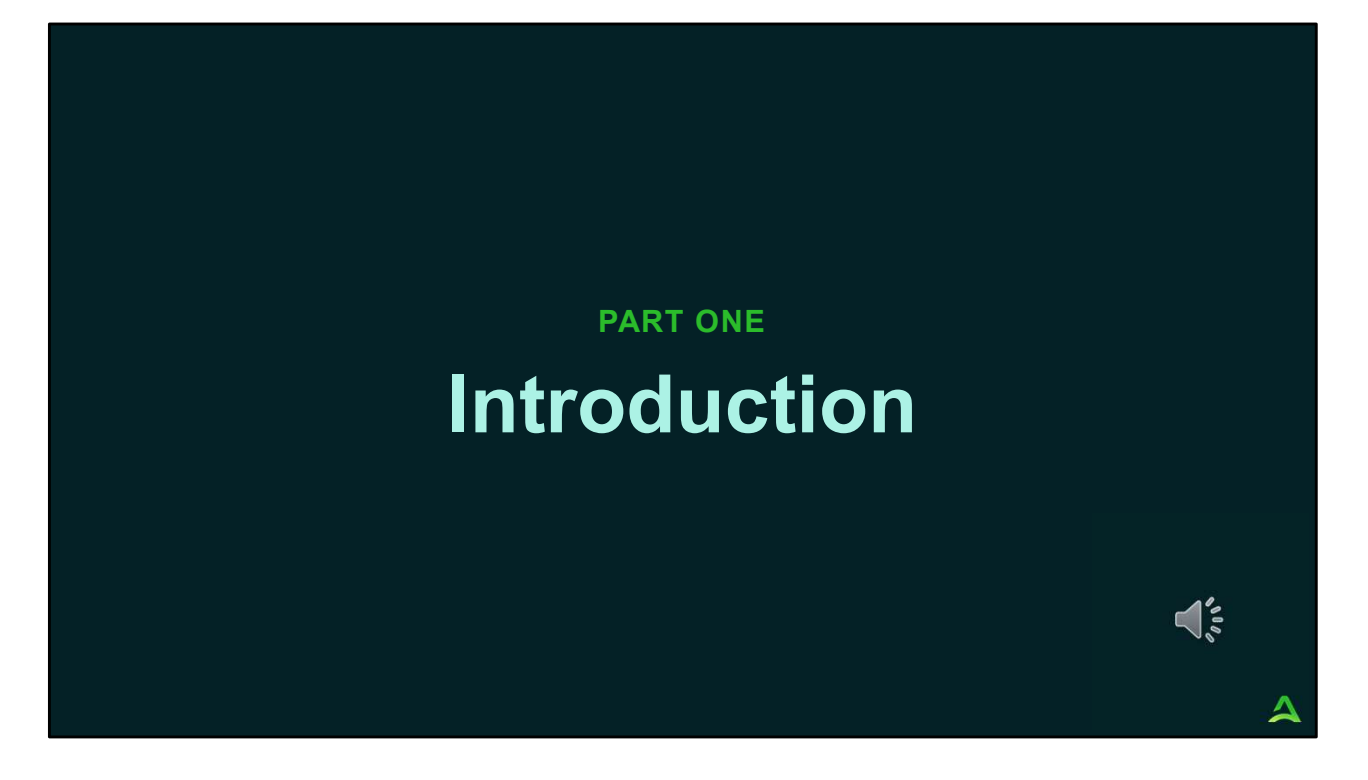

We will start with an introduction to CCBHC's.

## What is CCBHC?

- Certified Community Behavioral Health Clinics (CCBHCs) are behavioral health organizations designed to
  provide comprehensive and coordinated behavioral health services. CCBHCs focus on improving access to
  care for mental health and substance use disorders while ensuring services are available to anyone in need
  regardless of their ability to pay, where they live, or their age.
- CCBHCs must:
  - Provide a range of services to get people into care quickly
  - Have crisis services available 24/7
  - Offer comprehensive behavioral health services to prevent clients from needing to pieces together care across providers.
  - Offer care coordination across behavioral health, physical health, social services and related systems.

## Maine Implementation of CCBHC

As a part of the Federal CCBHC Medicaid Demonstration program, the Maine Department of Health and Human Services (DHHS) has designed a state certification process to approve provider organizations to deliver CCBHC services. Information about included CCBHC services and the certification process can be found at: https://www.maine.gov/dhhs/oms/providers/value-based-purchasing/ccbhc

Acentra Health serves has the behavioral health system contractor to capture, share, and report data for CCBHC within the Atrezzo system. Upon implementation of the Maine Demonstration, CCBHC providers will submit Registrations and Continued Stay Reviews via the Atrezzo portal for members enrolled in CCBHC services.

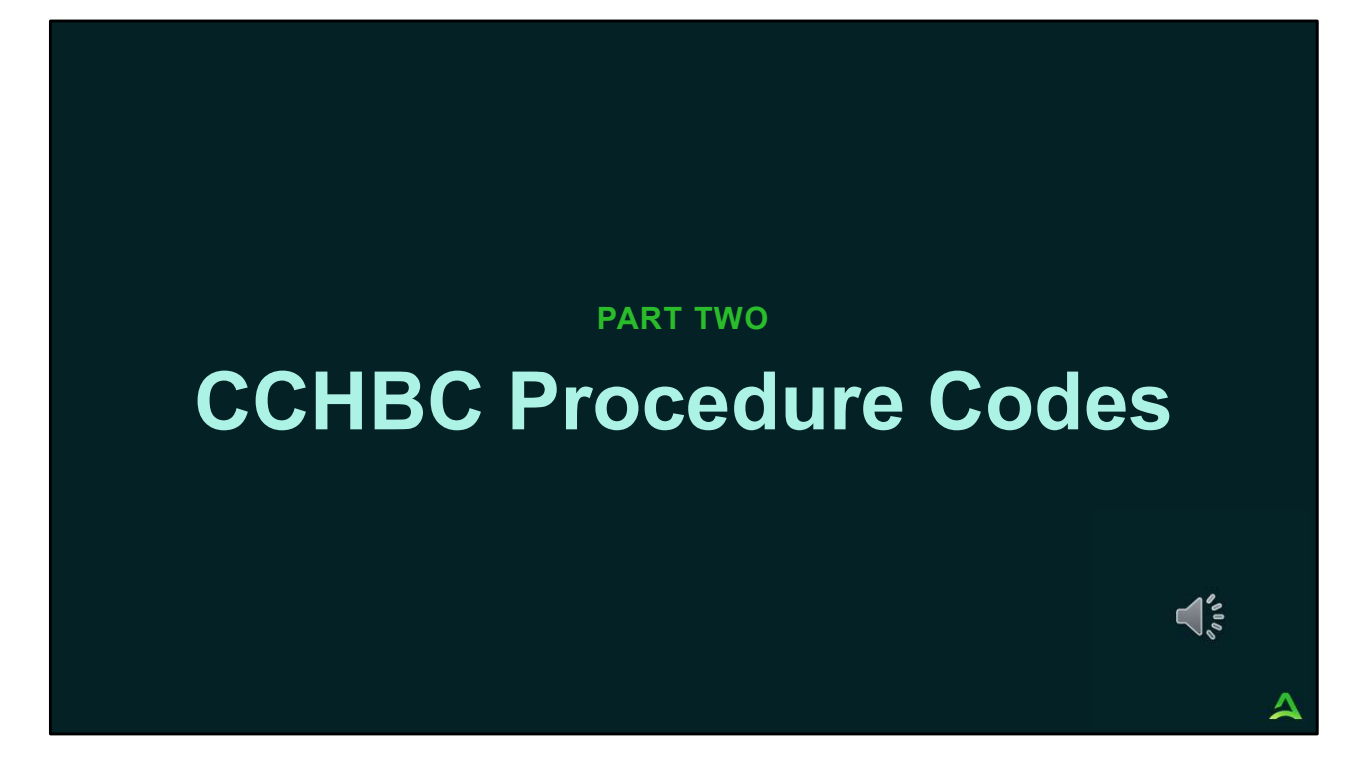

In part two, we will review the CCBHC procedure codes.

| CCE                        | 3HC Procedure Code                                                            | S |                            |                                        |                           |
|----------------------------|-------------------------------------------------------------------------------|---|----------------------------|----------------------------------------|---------------------------|
| CCBHC<br>Procedure<br>Code | CCBHC Encounter                                                               |   | CCBHC<br>Procedure<br>Code | CCBHC Encounter                        |                           |
| 90791                      | Initial Assessment                                                            | 1 | T2023                      | Case Management                        |                           |
| 90792                      | Comprehensive Assessment                                                      |   | T2023HE                    | Case Management, Adults with SMI       |                           |
| 99367                      | Individualized Treatment Plan                                                 |   | T2023HK                    | Case Management, High Fidelity Wraparc | ound                      |
| 99366                      | Care Team Meetings with Client and/or Caregiver                               |   | T2023HA                    | Case Management, Children with SED     |                           |
| 99495                      | Transitional Care Services                                                    |   | H2024                      | Individual Placement and Support       | orted Employment (IPS SE) |
| 90832                      | Outpatient Clinical Services: Individual and Family Therapy, Mental<br>Health |   | 112024                     | Poor Led Support and Possivery Croups  | oned Employment (IFS SE)  |
| H0022                      | Outpatient Clinical Services: Individual and Family Therapy, Substance Use    |   | H0023                      | Recovery Coaching                      |                           |
| H0022HH                    | Outpatient Clinical Services: Individual and Family Therapy, Co-              |   | H0038                      | Peer Support for Adults                |                           |
| 90853                      | Occurring Outpatient Clinical Services: Co-Occurring Capable Group Therapy    |   | H0038HS                    | Peer Support for Family                |                           |
| H0034                      | Medication Management. Psychiatric                                            |   | H0038TJ                    | Peer Support for Youth                 |                           |
| H00034HF                   | Medication Management, Substance Use                                          |   | 90839                      | Walk-in Encounters for Crisis Response |                           |
| 99402                      | Health Promotion                                                              |   | H0007                      | Ambulatory Withdrawal Management       | 12                        |
|                            |                                                                               |   | H2031                      | Clubhouse                              |                           |
| 7                          |                                                                               |   |                            |                                        | 4                         |

This is part one of the CCBHC procedure codes

| CCBHC F | roced                      | ure Codes Continued                                                |    |   |
|---------|----------------------------|--------------------------------------------------------------------|----|---|
|         | CCBHC<br>Procedure<br>Code | CCBHC Encounter                                                    |    |   |
|         | 99605                      | Pharmacy Consultation                                              |    |   |
|         | 99447                      | Interprofessional Psychiatric Consultation                         |    |   |
|         | H0039                      | Assertive Community Treatment, Adult                               |    |   |
|         | H0037                      | Assertive Community Treatment, Child                               |    |   |
|         | H0022HF                    | Intensive Outpatient Therapy (IOP) Substance Use                   |    |   |
|         | H0022HE                    | IOP Mental Health                                                  |    |   |
|         | H0022HI                    | IOP Dev. Disabilities/Behavioral Health                            |    |   |
|         | H0022HC                    | IOP Geriatric                                                      |    |   |
|         | H0022HK                    | IOP Dialectical Behavior Therapy                                   |    |   |
|         | H0022HT                    | IOP Eating Disorder, Level 1                                       |    |   |
|         | H0022HTAT                  | IOP Eating Disorder, Level 2                                       |    |   |
|         | H2022                      | Multisystemic Therapy (MST)                                        |    |   |
|         | H2022Q2                    | Multisystemic Therapy for Problem Sexualized Behaviors (MST-PSB)   |    |   |
|         | H2022HK                    | Family Functional Therapy (FFT)                                    |    |   |
|         | H0046                      | Home, Community, or School Youth services, Not Otherwise Specified | 4% |   |
|         | H2016                      | Community Rehabilitation Services                                  |    |   |
| 8       | H2041                      | Coordinated Specialty Care                                         |    | 4 |

And this is part two of the procedure codes. The ASO CCBHC Service Grid can also be found on our website by visiting https://me.acentra.com/training/ and selecting the Manual and Forms section.

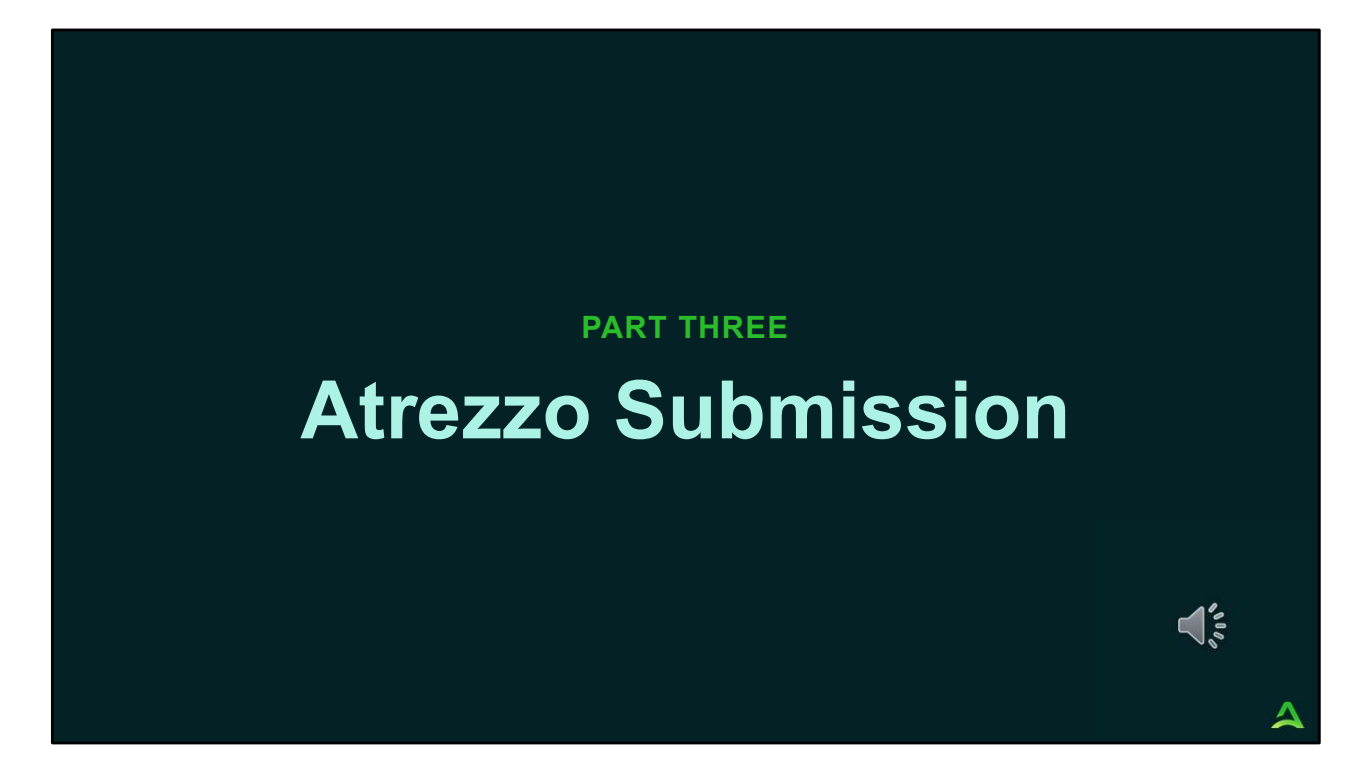

In part three, we will review the CCBHC submission process in Atrezzo.

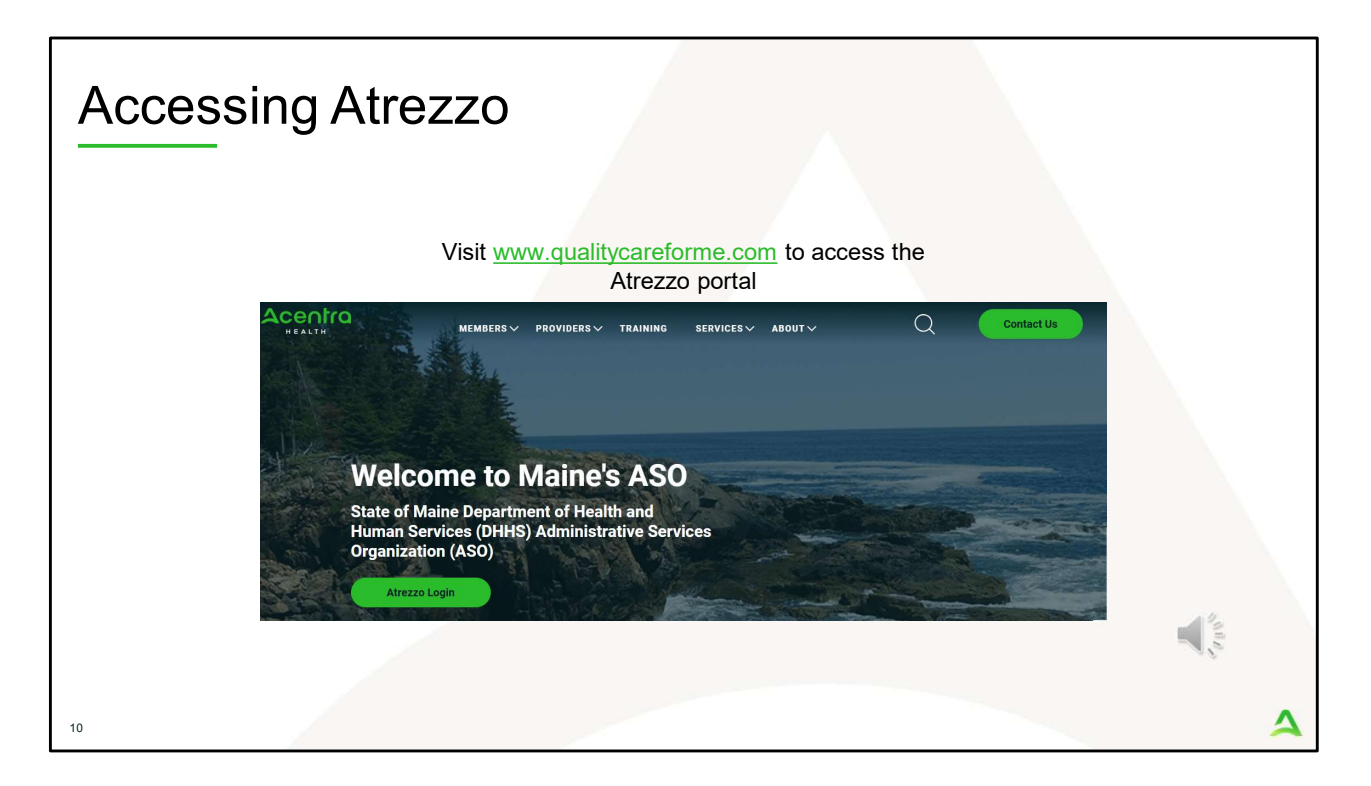

To access the Atrezzo portal, go to our informational website; www.qualitycareforme.com and click on the Atrezzo login button

| Accessing | g Login                                                                                                    |                                                                                                    |   |
|-----------|----------------------------------------------------------------------------------------------------|----------------------------------------------------------------------------------------------------|---|
|           |                                                                                                    |                                                                                                    |   |
|           | LOGIN                                                                                                    | OPTIONS                                                                                                    |   |
|           | Acentra Health Employees Use this login button if you have a Acentra Health domain account.  LOGIN  Remember Me | Customer/Provider Use this login button if you are a customer or provider user. LOCIN WITH PHONE LOCIN WITH EMAIL C Remember Me |   |
|           | If you don't already have a Acentra                                                                             | Health account, you can register here.                                                                                          |   |
|           | If this is your first login with multi-factor authe                                                             | ntication, click here to complete your registration.                                                                            |   |
|           | Having trouble lo                                                                                               | gging in? Click here.                                                                                                    |   |
| 11        |                                                                                                    |                                                                                                    | 4 |

The Atrezzo system uses a Multi-Factor Authentication (MFA) login process. Each user who currently has an Acentra Health login, will click here, if this is your first with multi-factor authentication (MFA) to complete your registration.

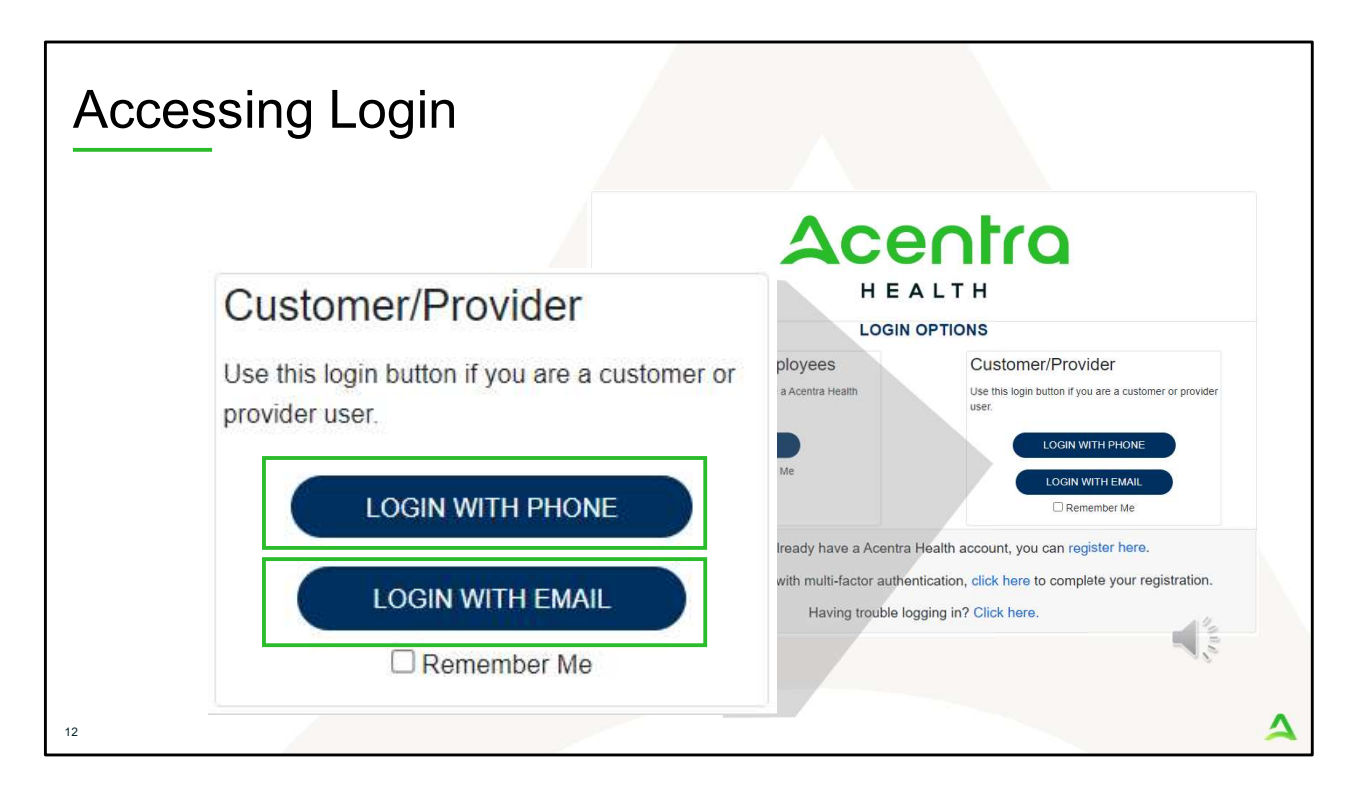

When you arrive to the login screen, you will use the Customer/Provider login. Here you will choose Login with Phone or Login with email depending on how your registered for the multi-factor authentication. Please note, if you chose to register with phone and you do not currently have your phone you can still login with email. If you click remember me, the system will remember your login for four hours. Please do not use the remember me feature on a shared device. In this demonstration, we will click Login with phone because that is how we registered our multifactor authentication.

| Accessing Lo | ogin                                                                                                    |                                                                                                    |
|--------------|----------------------------------------------------------------------------------------------------|----------------------------------------------------------------------------------------------------|
|              | Content of the format of the format oo the format oo the format oo the format oo the f | And a second second sec |
| 13           |                                                                                                    | 4                                                                                                    |

To sign in, you will enter your email and password then click Sign in.

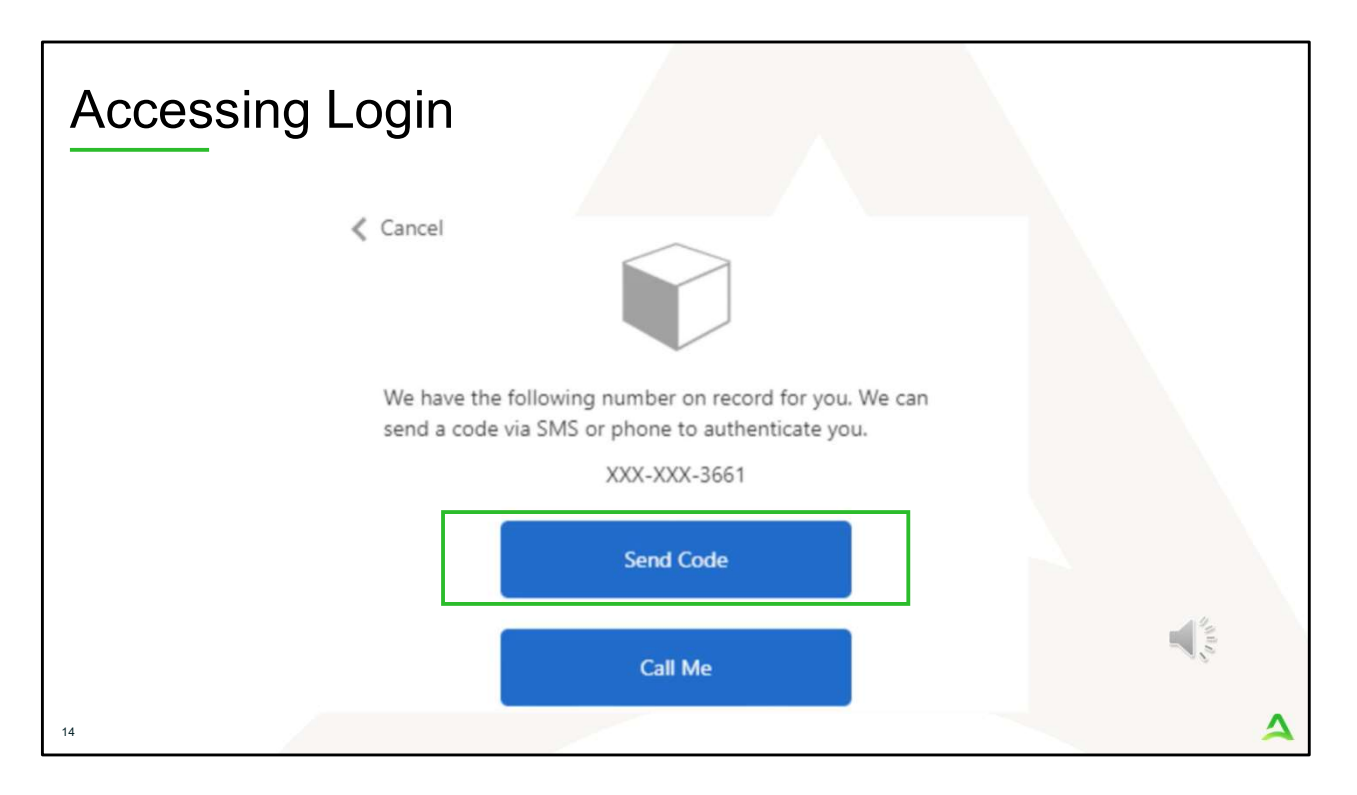

Next, you will choose how you want to receive your verification code. You can click send code or call me. Send code will send a SMS text to your cell phone with your verification code. Call me will prompt a phone call to your phone where you will press a specific digit. In this example, we will chose send code.

| Accessing Login                                                                                             |   |
|----------------------------------------------------------------------------------------------------|---|
| Cancel                                                                                                    |   |
| We have the following number on record for you. We can<br>send a code via SMS or phone to authenticate you. | 1 |
| XXX-XXX-3661                                                                                                |   |
| Enter your verification code below, or send a new code                                                      |   |
| 192652<br>T                                                                                                 |   |
| 15                                                                                                    | 4 |

Enter in your verification code.

| Acces                               | ssing Lo                         | ogin         |           |                |                  |         |                      |             |              |     |
|-------------------------------------|----------------------------------|--------------|-----------|----------------|------------------|---------|----------------------|-------------|--------------|-----|
| Acentro<br>HEALTH<br>Change Context | Home Cases                       | Create Case  | Consumers | Setup          | Message Center o | Reports | Preferences          | Search by # | ٩            | ֎ ▮ |
| HOME                                | Messages<br>for review or action | Go to Messaç | e Center  | WORK-IN<br>376 | LPROGRESS        |         | NOT SUBMITTED<br>206 |             | SUBMIT<br>17 | TED |
| 16                                  |                                  |              |           |                |                  |         |                      |             | and a start  | 4   |

The system will automatically verify your account, and you will be logged into the home screen.

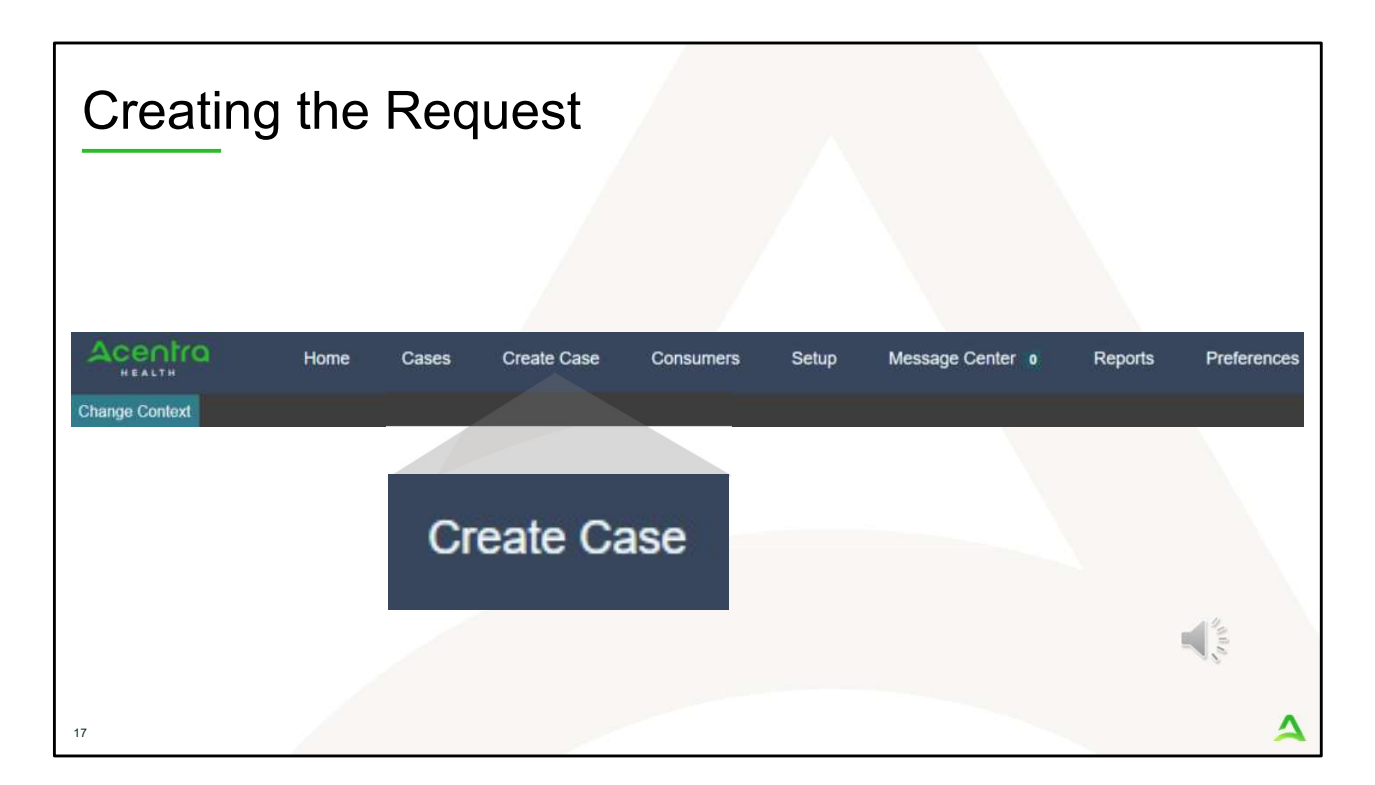

To create a new request, click on the create case tab.

| tep 1 –                                           | Case Pa                        | ameters                     |           |       |                            |   |
|---------------------------------------------------|--------------------------------|-----------------------------|-----------|-------|----------------------------|---|
|                                                   | Home C                         | ases Create Case            | Consumers | Setup | Message Center o           | 1 |
| Change Context                                    |                                |                             |           |       |                            |   |
| New UM Case                                       | Requesting Provider            | Maine ASO -<br>Outpatient - |           |       |                            |   |
| Step 1<br>Case Parameters                         | Step 2<br>Consumer Information | on                          |           |       |                            |   |
| Case Parameters /<br>Case Type *<br>() Assessment | Choose Request Type            |                             |           |       |                            |   |
| Case Contract<br>Maine ASO                        |                                | Request Type *              | at 3      |       |                            |   |
| Cancel                                            |                                |                             |           | 1     | Go To Consumer Information |   |
|                                                   |                                |                             |           |       |                            |   |

Step 1 – Case Parameters:

- 1. Select UM for **Case Type**
- 2. Select Maine ASO for **Case Contract**
- 3. Select Outpatient for the **Request Type**
- 4. Click **Go to Consumer Information.** Note: Go to Consumer will remain grayed out until all required fields are completed.

| Acentra                              | Home Cases (                   | Create Case Consur | ners Setup I       | Message Center | Reports Pr    | eferences Search b |
|--------------------------------------|--------------------------------|--------------------|--------------------|----------------|---------------|--------------------|
| HEALTH<br>Change Context             |                                |                    |                    |                |               |                    |
| New UM Case Requestin                | Maine A<br>g Provider Outpatie | SO -<br>nt -       |                    |                |               |                    |
| Step 1 🥑 Step<br>Case Parameters Con | sumer Information              |                    |                    |                |               |                    |
| Consumer Information/ Search         | Consumer/ Results              |                    |                    |                |               |                    |
| CONSUMER ID                          | LAST NAME                      |                    | FIRST NAME (MIN 15 | ST LETTER)     | DATE OF BIRTH |                    |
| 00000001A                            |                                |                    |                    |                | MM/DD/YYYY    |                    |
| *Combination of DOB and Last         | Name or Member ID              |                    |                    |                |               |                    |
| Cancel                               |                                |                    |                    |                | (             | 2 Search           |
| Name 🛆                               | DOB 合                          | Address ≙          | Consumer ID 合      | Contract 合     | Case Count 合  | Action             |
| Test Member 1                        | 01/01/1960                     | 123 St Anywhere,ME | 00000001A          | Maine DHHS     | 45            | 3 Choose           |
|                                      |                                |                    |                    |                |               |                    |

Step 2 – Consumer Information

- 1. In the **Consumer ID** box enter the Member's MaineCare number. You may also search for the Member by using their last name and Date of Birth. Please note, if your member does not currently have MaineCare, you will not be able to submit a CCBHC request for them.
- 2. Click Search.
- 3. Review the search results. If the correct member match is found, click **Choose.**

| Acentra                | Home Case                      | es Create Case                     | Consumers             | Setup              | Message Center o        | Reports Preferen              | ces                     |                      | ۹ @                  |
|------------------------|--------------------------------|------------------------------------|-----------------------|--------------------|-------------------------|-------------------------------|-------------------------|----------------------|----------------------|
| hange Context          |                                |                                    |                       |                    |                         |                               |                         |                      |                      |
| New UM Case            | Requesting Provider            | Maine ASO Test<br>Outpatient 01/01 | Member 1 (M)<br>/1960 |                    |                         |                               |                         |                      |                      |
| ep 1<br>ase Parameters | Step 2<br>Consumer Information | _                                  |                       |                    |                         |                               |                         |                      |                      |
| - Case: Pen            | ding Case ID                   |                                    |                       |                    |                         |                               |                         |                      |                      |
| Request 01             | Un-Submitted                   | Outpatient                         | N/A                   |                    |                         |                               | View Procedures         | No letters available | No actions available |
| - Case: Pen            | ding Case ID                   |                                    |                       |                    |                         |                               |                         |                      |                      |
| Request 01             | Un-Submitted                   | Outpatient                         | N/A Sectio            | n 65 Behavioral He | alth Services           | 2/1/2021 - 1/31/2022          | View Procedures         | No letters available | No actions available |
| - Case: Pen            | ding Case ID                   |                                    |                       |                    |                         |                               |                         |                      |                      |
| Request 01             | Un-Submitted                   | Outpatient                         | N/A Sectio            | n 97 Private Non-N | led Institution (PNMI)  | 2/16/2021 - 2/15/2022         | View Procedures         | No letters available | No actions available |
| - Case: 2104           | 470003                         |                                    |                       |                    |                         |                               |                         |                      |                      |
| Request 01             | Submitted 2/16/2021            | Outpatient                         | N/A Sectio            | n 97 Private Non-M | led Institution (PNMI)  | 2/16/2021 - 3/15/2021         | View Procedures         | No letters available | Actions *            |
| Showing 10 -           | of 108                         |                                    |                       |                    |                         |                               |                         | Previous Page        | 1 of 11 Next         |
|                        |                                |                                    |                       | Once you clicl     | Create Case, your chang | es will be saved and the case | e will be created but r | ot submitted.        |                      |
|                        |                                |                                    |                       |                    |                         |                               |                         | Cano                 | cel Case             |

Step 2 – Consumer Information

1. If there have been previous submissions for this member under your agency, those will display here. Click on Create Case. Otherwise, if this is the first case that is being created for this member under your agency, you will not have this page and you will be immediately brought to step 3.

| Ste                                                | p 3 – /                                              | Addit                                              | ional                 | Pro                | oviders                               |                    |                         |                                |                                               |
|----------------------------------------------------|------------------------------------------------------|----------------------------------------------------|-----------------------|--------------------|---------------------------------------|--------------------|-------------------------|--------------------------------|-----------------------------------------------|
| Acentra                                            | Home Cases                                           | Create Case                                        | Consumers Setu        | p Message          | e Center o Reports Prefer             | ences              |                         |                                | Search by #                                   |
| ange Context P                                     | INES HEALTH SERVICES, Maine<br>PINES HEALTH SERVICES | DHHS<br>Maine ASO Jane Doe (                       | F)                    |                    |                                       |                    |                         |                                |                                               |
| p 2<br>onsumer Informati                           | Con Additional Providers                             | Outpatient 11/29/1985<br>Step 4<br>Service Details | Step 5<br>Diagnoses   | Step 6<br>Requests | Step 7 Step I<br>Questionnaires Attac | hments             | Step 9<br>Communication | Step 10<br>s Submit Case       |                                               |
| Add Attending<br>Selected Provide<br>Provider Type | Physician<br>ers<br>Name                             | Medicaid ID                                        | Specialty             | NPI                | Address                               | County             | Phone                   | Fax                            | Action                                        |
| Requesting                                         | PINES HEALTH SERVICES                                | PMP0000023088520                                   | No Specialty Required | 1922449834         | 1260 MAIN ST , WADE, ME US 0478       | 6 Aroostook        | (207) 498-1164          | (123) 456-7890                 |                                               |
| Servicing                                          | PINES HEALTH SERVICES                                | PMP0000023088520                                   | No Specialty Required | 1922449834         | 1260 MAIN ST , WADE, ME US 0478       | 6 Aroostook        | (207) 498-1164          |                                | 1 Update Remove                               |
|                                                    |                                                      |                                                    |                       |                    | Providers in receipt of faxed d       | etermination lette | rs: Official communica  | ion of service authorization w | vill be sent to the fax number entered above. |
| Add a Note                                         |                                                      |                                                    |                       |                    |                                       |                    |                         |                                | Cancel Go to Service Details                  |
|                                                    |                                                      |                                                    |                       |                    |                                       |                    |                         |                                |                                               |
|                                                    |                                                      |                                                    |                       |                    |                                       |                    |                         |                                |                                               |

Step 3 – Additional Providers

1. The Requesting and Servicing providers will automatically be indicated based on the NPI number your login is associated with. On the Servicing line, click Update. You will need to specify the CCBHC location at this step.

| tep 3 -                  | - Additio                                   | nal Prov                                    | vider      | rs               |                                       |          |              |           |
|--------------------------|---------------------------------------------|---------------------------------------------|------------|------------------|---------------------------------------|----------|--------------|-----------|
| Search Servicing Pro     | ovider                                      |                                             |            |                  |                                       |          |              |           |
| PROVIDER TYPE *          | 1                                           |                                             |            |                  |                                       |          |              |           |
| FACILITY NAME            | NPI                                         |                                             |            |                  |                                       |          |              |           |
| COUNTRY                  | 1629393327                                  |                                             |            |                  |                                       |          |              |           |
| (Select One)             | •                                           |                                             |            |                  |                                       |          |              |           |
| STATE/PROVINCE           | Search                                      |                                             |            |                  |                                       |          |              |           |
| Search Desuits           |                                             |                                             |            |                  |                                       |          |              |           |
| Name 🛆                   | Туре 🚖                                      | Specialty 🖨                                 | NPI 🕀      | Medicaid ID 👙    | Address 🚭                             | Country  | County<br>\$ | Action    |
| PINES HEALTH<br>SERVICES | Facility-Agency-Organization<br>NR Provider | No Specialty Required                       | 1629393327 | PMP0000023088580 | 4 MAIN ST , VAN BUREN, ME<br>US 04785 | US       | Aroostook    | Choose    |
| ST JOHN VALLEY-<br>001   | Community Provider                          | Federally Qualified Health<br>Center (FQHC) | 1629393327 | PMP0000023088591 | 4 MAIN ST , VAN BUREN, ME<br>US 04785 | US       | Aroo         | Cinciple  |
| Showing 10 + of 2        |                                             |                                             |            |                  |                                       | Previous | Page 1       | of 1 Next |
|                          |                                             |                                             |            |                  |                                       |          |              |           |

Step 3 – Additional Providers

- 1. A Search Servicing Provider window will appear. Under Provider Type, select Facility.
- 2. Enter in your agency's NPI number
- 3. Click Search
- 4. All service locations matching the NPI number will appear. When you have found the correct CCBHC location, click on choose.

| Ste                                                  | p 3 – A                         | Additi                      | onal Prov                                | vide                | ers                                                                                |                          |                       |                              |                 |                    |
|------------------------------------------------------|---------------------------------|-----------------------------|------------------------------------------|---------------------|------------------------------------------------------------------------------------|--------------------------|-----------------------|------------------------------|-----------------|--------------------|
| Acentra                                              | Home Cases                      | Create Case                 | Consumers Setup Message Cer              | nter o F            | Reports Preferences                                                                |                          |                       |                              | Search t        | by #               |
| Change Context PI                                    | NES HEALTH SERVICES, Maine      | DHHS                        |                                          |                     |                                                                                    |                          |                       |                              |                 |                    |
| New UM Case                                          | PINES HEALTH SERVICES           | Maine ASO Jane Doe (F       | )                                        |                     |                                                                                    |                          |                       |                              |                 |                    |
| Step 2<br>Consumer Informatio                        | Step 3     Additional Providers | Step 4 O<br>Service Details | Step 5 Step 6<br>Diagnoses Requests      | Step 7<br>Questions | Step 8<br>naires Attachments                                                       | Step 8<br>Communications | Step 10<br>s Submit C | ase                          |                 |                    |
| Add Attending i<br>Selected Provide<br>Provider Type | Physician<br>rs<br>Name         | Medicaid ID                 | Specialty                                | NPI                 | Address                                                                            | County                   | Phone                 | Fax                          | Action          | 'n                 |
| Requesting                                           | PINES HEALTH SERVICES           | PMP0000023088520            | No Specialty Required                    | 1922449834          | 1260 MAIN ST , WADE, ME US 0478                                                    | 6 Aroostook              | (207) 498-1164        | (123) 456-7890               |                 |                    |
| Servicing                                            | ST JOHN VALLEY-001              | PMP0000023088591            | Federally Qualified Health Center (FQHC) | 1629393327<br>Pro   | 4 MAIN ST , VAN BUREN, ME US 04<br>widers in receipt of faxed determination letter | 1785 Aroostook           | (207) 868-2796        | uthorization will be sent to | Update F        | Remove<br>d above. |
| Add a Note                                           |                                 |                             |                                          |                     |                                                                                    |                          |                       |                              | 1 Go to Service | Details            |
|                                                      |                                 |                             |                                          |                     |                                                                                    |                          |                       |                              | A star          |                    |
| 23                                                   |                                 |                             |                                          |                     |                                                                                    |                          |                       |                              |                 | 4                  |

Step 3 – Additional Providers

1. After you have selected the NPI +3 for you CCBHC location, you will notice the servicing provider line has now been updated. Click on Got to Service Details.

| = p + - 3e                                      | rvice De                                        | tails             |                    |                          |                       |
|-------------------------------------------------|-------------------------------------------------|-------------------|--------------------|--------------------------|-----------------------|
|                                                 | ne Cases Create                                 | Case Consumers    | Setup Message C    | enter o Reports          | Preferences           |
| Change Context PINES HEALTH S                   | SERVICES, Maine DHHS                            |                   |                    |                          |                       |
| New UM Case PINES HEALTH                        | H SERVICES Maine ASO                            | Jane Doe (F)      |                    |                          |                       |
| Step 2 Step 3<br>Consumer Information Additiona | al Providers Step 4<br>Step 4<br>Service Detail | Step 5            | Step 6<br>Requests | Step 7<br>Questionnaires | Step 8<br>Attachments |
| Place Of Service<br>Select One                  | Service Type *                                  |                   |                    |                          | •                     |
| Add a Note                                      | 100 - Baxter Fund Se<br>115 - CCBHC             | ervices           |                    | Cancel                   | Go to Diagnoses       |
|                                                 | 130 - Section 13 Targ<br>Management             | geted Case        |                    |                          |                       |
|                                                 | 140 - Section 17 Cor<br>Services - Adults       | nmunity Support   |                    |                          |                       |
|                                                 | 160 - Section 21 Ret                            | hab for Adults w/ |                    |                          | 21                    |

Step 4 – Service Details:

- 1. In the service type box, select CCBHC. The place of service field is not required; however, you can complete this field if you choose to.
- 2. Click Go to Diagnosis.

| S  | Step 5                  | – Dia               | agnosis                           | S               |                 |                                       |              |                 |             |
|----|-------------------------|---------------------|-----------------------------------|-----------------|-----------------|---------------------------------------|--------------|-----------------|-------------|
|    | Acentra                 | Home Case           | s Create Case                     | Consumers Set   | up Message Cent | er o Reports                          | Preferences  |                 | Search by # |
| c  | change Context          |                     |                                   |                 |                 |                                       |              |                 |             |
|    | New UM Case             |                     | Maine ASO Test Member             | r 1 (M)         |                 |                                       |              |                 |             |
| s  | top 2 A Sto             | sting Provider      | Outpatient 01/01/1960<br>Step 4 🔗 | Step 5          | Step 6          | Step 7                                | Step 8       | Step 9          | Step 10     |
| -  | onsumer information Ad  | dditional Providers | Service Details                   | Diagnoses       | Requests        | Questionnaires                        | Attachments  | Communications  | Submit Case |
|    | Diagnosis/Add Diagnosis | Search              | -                                 |                 |                 |                                       |              |                 |             |
|    | Code Type               | Search              |                                   |                 |                 |                                       |              |                 |             |
|    | ICD10 +                 | Select a Diagnosis  | Code *                            |                 |                 |                                       |              |                 |             |
|    | Order Deale             | 133.9               |                                   |                 |                 | · · · · · · · · · · · · · · · · · · · | 0            | Described of    |             |
|    | Order Rank A            | Preferred           |                                   |                 |                 | source ₩                              | Created By 🖶 | Deactivate      |             |
|    | 1                       | F33.9 MAJOR DEF     | PRESSIVE D/O RECURRENT            | UNS             |                 | Manual                                | pines1       | Remove          | 3           |
|    | 2                       | F41.1               | GENERALIZED AN                    | IXIETY DISORDER |                 | Manual                                | pines1       | Remove          | -           |
|    | Showing 10 + of 2       |                     |                                   |                 |                 |                                       |              | Previous Page 1 | of 1 Next   |
|    | Add a Note              |                     |                                   |                 |                 |                                       |              | Cancel Go to    |             |
|    |                         |                     |                                   |                 |                 |                                       |              |                 |             |
| 25 |                         |                     |                                   |                 |                 |                                       |              |                 | 4           |
| 20 |                         |                     |                                   |                 |                 |                                       |              |                 | ~           |

Step 5 – Diagnosis: A diagnosis code is required for every submission. If this is the first request, you may use R69 as a place holder until the Continued Stay Review, at which point the diagnosis code(s) will need to be updated.

- 1. In the Diagnosis **Search** box, start typing in either the diagnosis code or the description of the code. You will need to enter in at least three characters for the search feature to start finding results. Once you have found the diagnosis code, click on it to automatically add it to your request. Repeat the same search process for each additional diagnosis code.
- 2. If you have added more than one diagnosis code, you can rearrange the order of how the diagnosis codes appear by clicking on the diagnosis line and dragging it up or down in the list.
- 3. If you have added a diagnosis code in error, you may remove it by clicking on the **Remove** link. Please note: Once your request has been submitted, you will not be able to remove the diagnosis code.
- 4. When you have finished added the diagnosis code(s), click on Go to

### Requests

| Acentro                     | Home Cas                       | es Create Case                           | Consi         | umers Setur       | Message C          | enter o Reports          | Preferences           |        |                                |   |
|-----------------------------|--------------------------------|------------------------------------------|---------------|-------------------|--------------------|--------------------------|-----------------------|--------|--------------------------------|---|
| hange Context PINE          | S HEALTH SERVICES, Ma          | aine DHHS                                |               |                   |                    |                          |                       |        |                                |   |
| New UM Case PI              | NES HEALTH SERVICES            | Maine ASO Jane Do<br>Outpatient 11/29/19 | oe (F)<br>985 |                   |                    |                          |                       |        |                                |   |
| ep 2<br>onsumer Information | Step 3<br>Additional Providers | Step 4<br>Service Details                | Step 5        | oses              | Step 6<br>Requests | Step 7<br>Questionnaires | Step 8<br>Attachments | Ste    | <sup>p 9</sup><br>mmunications | s |
| Requests/Request Det        | ails                           |                                          |               |                   |                    |                          |                       |        |                                |   |
| Request Type * 🕒            | FIPS                           | Code                                     |               | Notification Date | *                  | Notification Time *      |                       |        |                                |   |
| Registration                | *                              |                                          |               | 12/04/2024        | <b></b>            | 01:13 PM                 | $\bigcirc$            |        |                                |   |
| [                           |                                |                                          |               |                   |                    |                          |                       | 0      |                                |   |
| Referral Refusal            | *                              |                                          |               |                   |                    |                          |                       | Cancel | Go to Procedures               | 8 |
| Registration                |                                |                                          |               |                   |                    |                          |                       |        |                                |   |
| Retroactive MaineCare       | Eligibility                    |                                          |               |                   |                    |                          |                       |        |                                |   |
| Service Notification        |                                |                                          |               |                   |                    |                          |                       |        |                                |   |
| Service Notification Ex     | tension                        |                                          |               |                   |                    |                          |                       |        |                                |   |
|                             |                                |                                          |               |                   |                    |                          |                       |        | 44                             |   |

Step 6 - Requests:

- 1. If this is the first request, select Registration. If it is a subsequent request, select Continued Stay Review.
- 2. Then click Go to Procedures

| Step 6 – Requests Continued                                                                                                    |                                                                            |
|----------------------------------------------------------------------------------------------------|----------------------------------------------------------------------------|
| Acentro Home Cases Create Case Consumers Setup Message Ce                                                                                            | Atrezzo                                                                    |
| Change Context PINES HEALTH SERVICES, Maine DHHS                                                                                                    |                                                                            |
| New UM Case         PINES HEALTH SERVICES         Maine ASO         Jane Doe (F)           Requesting Provider         Outpatient         11/29/1985 | When submitting a request for CCBHC, you must ALWAYS add the               |
| Step 2 Step 3 Step 4 Step 5                                                                                                    | following procedure codes: 99366,99495,99402,90839,99605, and<br>99447 [W] |
| Requests/Request 01/Procedures Code Type * Search                                                                                                    | OK                                                                         |
| MEASO                                                                                                    |                                                                            |
| T1041Q2                                                                                                    |                                                                            |
| Preferred                                                                                                    |                                                                            |
| All<br>T10/402 Cortified Community Rehavioral Health Clinic                                                                                          |                                                                            |
|                                                                                                    |                                                                            |
| 27                                                                                                    | A                                                                          |

Step 6 – Requests Continued:

- 1. In the search box begin entering in the first CCBHC code. You will need to enter in at least three characters for the search feature to start finding results. When the code appears, click on it to automatically add it to your request. There are several CCBHC codes that you will need to add at every request in addition to the specific service encounters that will be provided to the member. You will get a pop-up warning message to remind you to add these codes to the request. Those specific service codes include:
  - a. T1041Q2 Certified Community Behavioral Health Clinic
  - b. 99366 Care Team Meetings with Client and/or Caregiver
  - c. 99495 Transitional Care Services
  - d. 99402 Health Promotion
  - e. 90839 Walk-in encounters for crisis response
  - f. 99605 Pharmacy Consultation
  - g. 99447 Interprofessional Psychiatric Consultation
- 2. Continue the search process to add all applicable CCBHC codes.

|                                                                                                    |                                                    | <u></u>                               |                          |                        |
|----------------------------------------------------------------------------------------------------|----------------------------------------------------|---------------------------------------|--------------------------|------------------------|
| ACENTRO Home Cases Cre                                                                                                    | ate Case Consumers Setup Messag                    | e Center o Reports Prefer             | ences                    | Sea                    |
| Change Context         PINES HEALTH SERVICES, Maine DHHS           New UM Case         PINES HEALTH SERVICES         Maine ASC           Requesting Provider         Outpatient | Test Member 1 (M)<br>01/01/1960                    |                                       |                          |                        |
| Step 2         Step 3         Step 4           Consumer Information         Additional Providers         Service D                                                              | etails Step 5 Step 6 Requests                      | Step 7 Step 8<br>Questionnaires Attac | Step 9<br>Communications | Step 10<br>Submit Case |
| Un-Submitted 7/0                                                                                                    | T1041Q2 Certified Cor                              | nmunity Behavioral Health Clinic 👻    |                          |                        |
| T1041Q2 (Un-Submitted)<br>12/01/2024 - 01/30/2025 1 / 0                                                                                                    |                                                    |                                       |                          | Ren                    |
| 99366 (Un-Submitted)<br>N/A - N/A 0 / 0                                                                                                    | Modifier Unit Qualifier<br>Select One • Select One | *                                     |                          |                        |
| 99495 (Un-Submitted)<br>N/A - N/A 0 / 0                                                                                                    | Requested                                          |                                       |                          |                        |
| 99402 (Un-Submitted)<br>N/A - N/A 0 / 0                                                                                                    | 12/01/2024                                         | Requested End Date * 01/30/2025       |                          |                        |
| 90839 (Un-Submitted)<br>N/A - N/A 0/0                                                                                                    | Requested Duration *                               | Requested Quantity *                  | Requested Frequency      |                        |
| 99605 (Un-Submitted)                                                                                                    | Rates                                              | 1                                     | Select One               | •                      |
| 99447 (Un-Submitted)                                                                                                    | Requested Rate                                     |                                       |                          |                        |
| N/A - N/A 0/0                                                                                                    | \$                                                 |                                       |                          |                        |
|                                                                                                    | Add a Note                                         |                                       |                          | 🕜 🔤 🔂                  |

Step 6 – Requests Continued:

- 1. Once you have added all encounter codes, you will see them displayed on the left. For each code, you will need to enter in the Requested Start Date, Requested Duration, and Requested Quantity.
- 2. In the Requested Start Date box, enter in the date that you are submitting the request. You will be able to submit requests 20 calendar days in advance of the submit date and 5 calendars back from the submit date.
- 3. In the Requested Duration box, enter 60 for Registrations or 180 for Continued Stay Reviews. This will automatically populate your end date.
- 4. In the Requested Quantity box, enter in 1.
- 5. Then click Go to Questionnaires.

| Ste            | p7–                          | Quest                | ionnair                | es C           | ontin              | ued            |           |                  |                |             |
|----------------|------------------------------|----------------------|------------------------|----------------|--------------------|----------------|-----------|------------------|----------------|-------------|
|                | O Home                       | e Cases Crea         | ate Case Consumers     | Setup          | Message Center     | Reports P      | reference | s                |                | Search      |
| Change Context | PINES HEALTH SER             | VICES, Maine DHHS    | Jame Dee (E)           |                |                    |                |           |                  |                |             |
| New UM Cas     | Requesting Provid            | ler Outpatient       | 11/29/1985             | Step 1         |                    | Step 7         | Step 8    | 8                | teo 9          | Step 1      |
| Consumer Infor | mation Additional F          | Providers Service De | tails Diagnoses        | Requ           | uests              | Questionnaires | Attachme  | nts C            | communications | Subr        |
| Request 🔶      | Questionnaire ID $\clubsuit$ | Questionnaire Type 会 | Questionnaire's Name 🛆 | Created By ⇔   | Created Date 🖨     | Completed B    | y ⊕ (     | Completed Date 🖨 | Score 🔶        | Action      |
| R01            | 3769872                      | Prior Authorization  | CCBHC                  | Brianna Walton | 12/05/2024 08:51:3 | 0 AM           |           |                  | 0              | Open        |
| Showing 10 -   | of 1                         |                      |                        |                |                    |                |           | Previous         | Page 1         | of 1 Next   |
| Add a Note     | Add an Interaction           |                      |                        |                |                    | Jump to Submit | Cancel    | Validate Reque   | st Go to A     | Attachments |
|                |                              |                      |                        |                |                    |                |           |                  |                |             |
|                |                              |                      |                        |                |                    |                |           |                  |                |             |
| 29             |                              |                      |                        |                |                    |                |           |                  |                | 4           |

## Step 7 - Questionnaires

1. The CCBHC questionnaire will attach to your case. Click on Open to begin completing it.

| Step 7 – Quest<br>Step 7 – Quest<br>Work Queue Case Create Case<br>Torpe Contect<br>T122/1155 (39 Yrs) Maire A50 000001/A Create Question | tionnaires Continued                                                                                                    |
|----------------------------------------------------------------------------------------------------|----------------------------------------------------------------------------------------------------|
| ссвнс                                                                                                    |                                                                                                    |
| © ссвнс                                                                                                    | 1. Is this request a new treatment/episode of care?*                                                                                                    |
| General Questionnaire                                                                                                    | ● Yes ◯ No                                                                                                    |
| Adult / Child Selection                                                                                                    | 2. Does the member require an interpreter? +                                                                                                    |
| Procedure Codes                                                                                                    | () Yes                                                                                                    |
| Adult / Child Separation                                                                                                    | ○ No                                                                                                    |
|                                                                                                    | 3. What was the date of referral? +                                                                                                    |
|                                                                                                    | MMDDIYYYY                                                                                                    |
|                                                                                                    | 4. Was this person holding for service? +                                                                                                    |
|                                                                                                    | ⊖ Yes: ⊖ No                                                                                                    |
|                                                                                                    | 5. Has the member received treatment in a state psychiatric hospital (Riverview, and/or Dorothea Dix Psychiatric Center) within the past 24 months, for a non-excluded DSM 5 diagnosis? - |
|                                                                                                    | O Yes                                                                                                    |
|                                                                                                    | O No                                                                                                    |
| 30 C RETURN TO CASE                                                                                                    | CAutosaved NEXT > MARK AS COMPLETE >                                                                                                    |

#### Step 7 - Questionnaires

- 1. The questionnaire will open in a separate window. Begin by answering the question of the first section. Please note, as you answer questions, additional questions may cascade.
- 2. Once you have completed the first section, click Next to navigate to each subsequent section.
- **3. All** questions of the questionnaire **must be** filled out. When you have finished filling out the questionnaire, click on Mark as Complete. If all questions have been filled out, you will be returned to the main screen. If there are questions that have been missed, you will see an error message and the missing questions will display in red text. You must fill out the missing questions in order to mark your questionnaire as complete.

| Ster                     | o 7 –                             | Ques                                | stionr                                                  | naire               | es C           | contin           | ued                     |             |                   |                  |                          |             |
|--------------------------|-----------------------------------|-------------------------------------|---------------------------------------------------------|---------------------|----------------|------------------|-------------------------|-------------|-------------------|------------------|--------------------------|-------------|
| Acent                    | ra Hon                            | ne Cases                            | Create Case                                             | Consumers           | Setup          | Message Center   | o Repo                  | rts Pr      | eference          | 25               |                          | Search      |
| Change Context           | PINES HEALTH SE                   | RVICES, Maine DHHS                  |                                                         |                     |                |                  |                         |             |                   |                  |                          |             |
| New UM Cas               | PINES HEALTH S<br>Requesting Prov | SERVICES Maine As<br>ider Outpatier | SO         Jane Doe (F)           nt         11/29/1985 |                     |                |                  |                         |             |                   |                  |                          |             |
| Step 2<br>Consumer Infor | mation Step 3                     | Providers Step 4                    | ce Details                                              | Step 5<br>Diagnoses | Step<br>Res    | p 6 🔗            | Step 7<br>Questionnaire | 5           | Step 8<br>Attachm | ents             | Step 9<br>Communications | Step 1      |
| Request                  | Questionnaire ID 🚭                | Questionnaire Typ                   | e 👌 Questionnai                                         | re's Name 🛆         | Created By 🖨   | Created Date 🔤   | с                       | ompleted By | \$                | Completed Date : | Score 🖨                  | Action      |
| R01                      | 3769872                           | Prior Authorization                 | CCBHC                                                   |                     | Brianna Walton | 12/05/2024 08:51 | 30 AM                   |             |                   |                  | 0                        | Open        |
| Showing 10 +             | of 1                              |                                     |                                                         |                     |                |                  | (                       | 1           |                   | Previou          | s Page 1                 | of 1 Next   |
| Add a Note               | Add an Interaction                | ]                                   |                                                         |                     |                |                  | Jump 1                  | o Submit    | Cancel            | Validate Req     | uest Go to /             | Attachments |
|                          |                                   |                                     |                                                         |                     |                |                  |                         |             |                   |                  | -                        | 1000        |
| 31                       |                                   |                                     |                                                         |                     |                |                  |                         |             |                   |                  |                          | 4           |

Step 7 – Questionnaires Continued

1. After completing the questionnaire, you will be brought to the main submission page. Click on jump to submit.

| step 10 – S                                         | Submit C                                              | Case                             |                          |                     |                |                        |  |
|-----------------------------------------------------|-------------------------------------------------------|----------------------------------|--------------------------|---------------------|----------------|------------------------|--|
|                                                     |                                                       |                                  |                          |                     |                |                        |  |
| Acentra Home                                        | Cases Create Case Co                                  | onsumers Setup Messa             | nge Center   Reports     | s Preferences       |                |                        |  |
| Change Context PINES HEALTH SERV                    | CES, Maine DHHS                                       |                                  |                          |                     |                |                        |  |
| New UM Case PINES HEALTH SEP<br>Requesting Provider | VICES Maine ASO Jane Doe (F)<br>Outpatient 11/29/1985 |                                  |                          |                     |                |                        |  |
| Step 2 Step 3 Consumer Information Additional Pro   | viders Step 4 Step 4 Step 4 Did                       | p 5 Ø Step 6<br>agnoses Requests | Step 7<br>Questionnaires | Attachments         | Communications | Step 10<br>Submit Case |  |
| Submit Case/ Review                                 |                                                       |                                  |                          |                     |                |                        |  |
| Providers                                           | Service Details                                       | Diagnoses                        |                          | Requests            |                |                        |  |
| Requesting<br>PINES HEALTH SERVICES                 | Service Type<br>115 - CCBHC                           | 1                                | Notification Date        | 7                   |                |                        |  |
|                                                     |                                                       |                                  | N/A                      | 1                   |                |                        |  |
| Servicing<br>WASHBURN-001                           |                                                       | Diagnosis                        | Registration             | T104102 99366 99495 | 99402          |                        |  |
| Hadata Demoiders                                    | Undete Canalan Datain                                 | Hadata Disamana                  | Update                   | (90839) (99605)     |                |                        |  |
| Opdate Providers                                    | Opdate Service Details                                | Opdate Diagnoses                 | Requests                 | Opuale Procedures   |                |                        |  |
| Questionnaires                                      | Attachments                                           | Communications                   |                          |                     |                |                        |  |
| 1                                                   | 0                                                     | 0                                |                          |                     |                |                        |  |
| Questionnaires                                      | Documents                                             | Notes                            |                          |                     |                | 4 %                    |  |
| View Questionnaires                                 | Update Documents                                      | Update Notes                     |                          |                     |                | 1.5                    |  |
|                                                     |                                                       |                                  |                          |                     |                |                        |  |
|                                                     |                                                       |                                  |                          |                     |                | Cancel Submit          |  |
|                                                     |                                                       |                                  |                          |                     |                |                        |  |

Step 10 – Submit Case

1. Once you have completed the request, the information you have inputted will be displayed as tiles. If you need to update information prior to submitting, you can click on the tile to navigate back to that section. When you are finished, click on **Submit**.

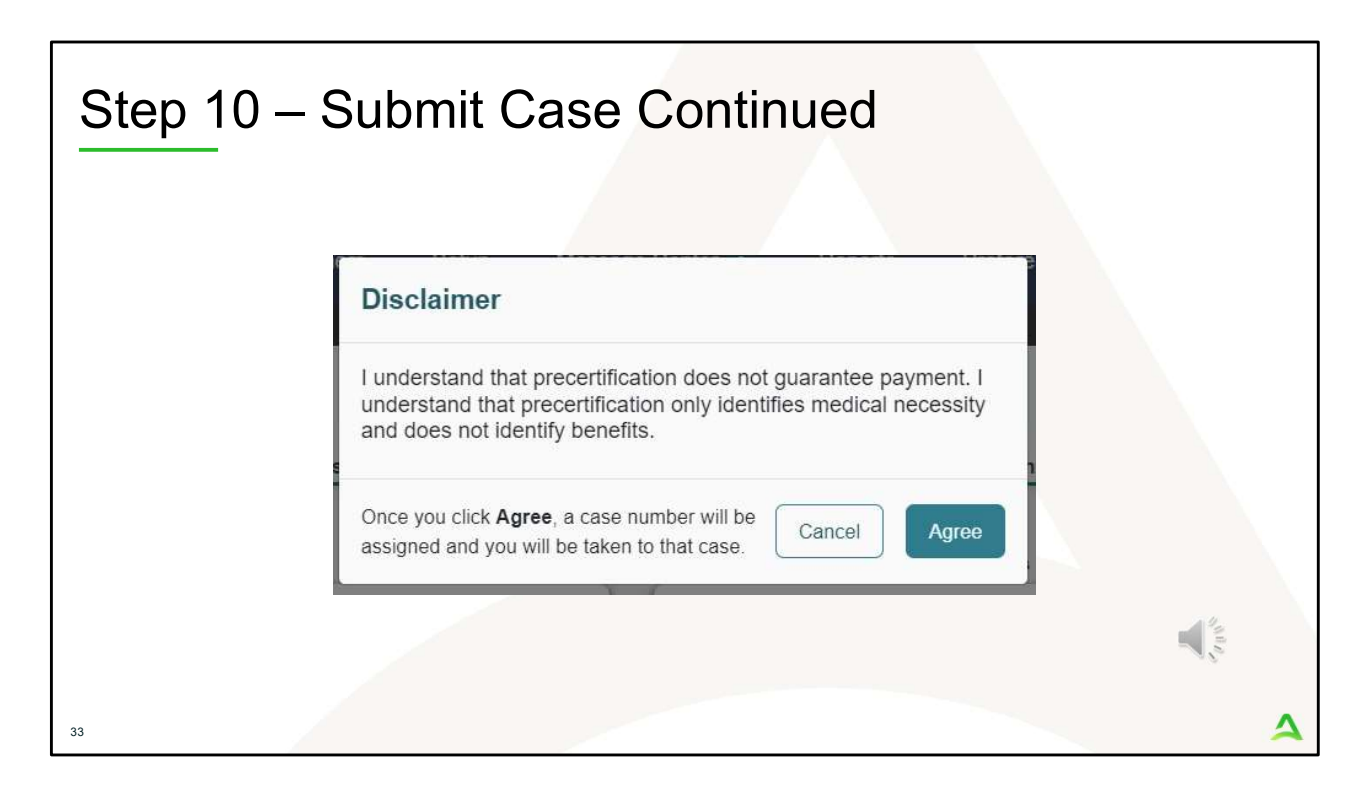

In Step 10 – Submit Case

- 1. Once you click submit a Disclaimer popup will appear indicating that precertification does not guarantee payment and precertification only identifies medical necessity and does not identify benefits. Click on **Agree.**
- 2. If there are no errors, your case will submit and you will receive a case ID number. If there are errors, you will receive a message indicating what the errors are that need to be addressed before the case can be submitted.

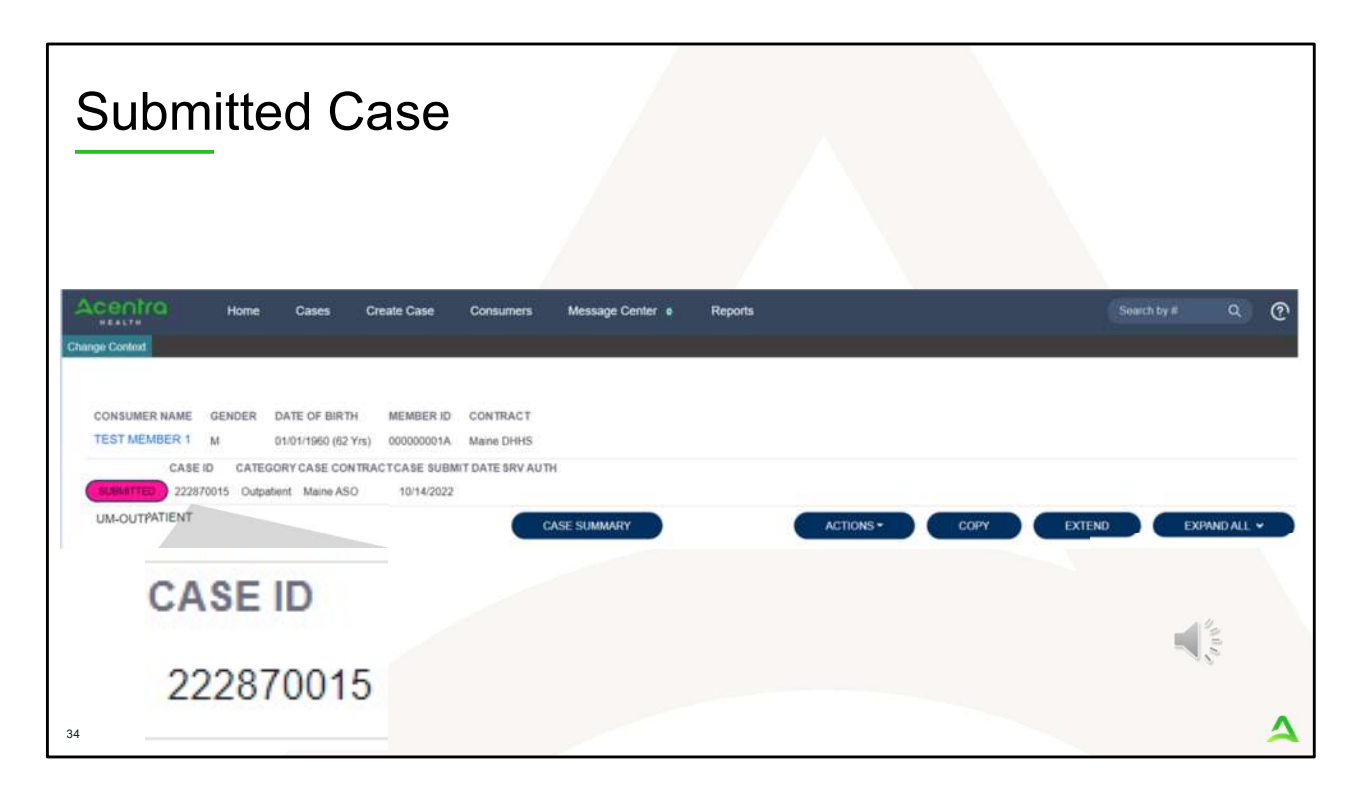

Once the case has been submitted it will bring you to the request overview page. This will be a receipt of all information provided in the request. It is important to document the Case ID to reference this request at a later time

Please note: You will also be able to search and find the consumer by other identifying information like Name, DOB, etc. If calling Acentra Health regarding this request, three pieces of identifying information will be required to confirm the member's identity. For example, member's name, member's address, and date of birth.

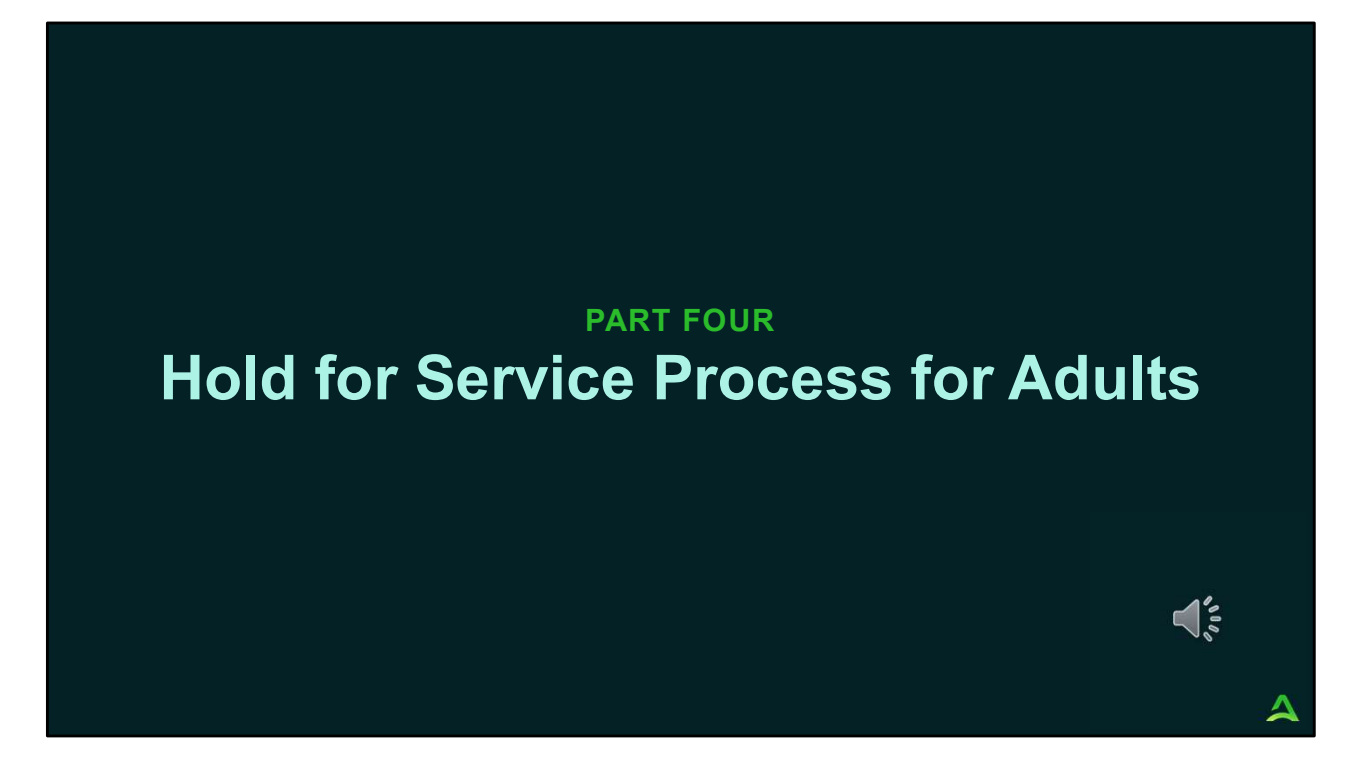

In part four, we will discuss the hold for service process for adults under the CCBHC model.

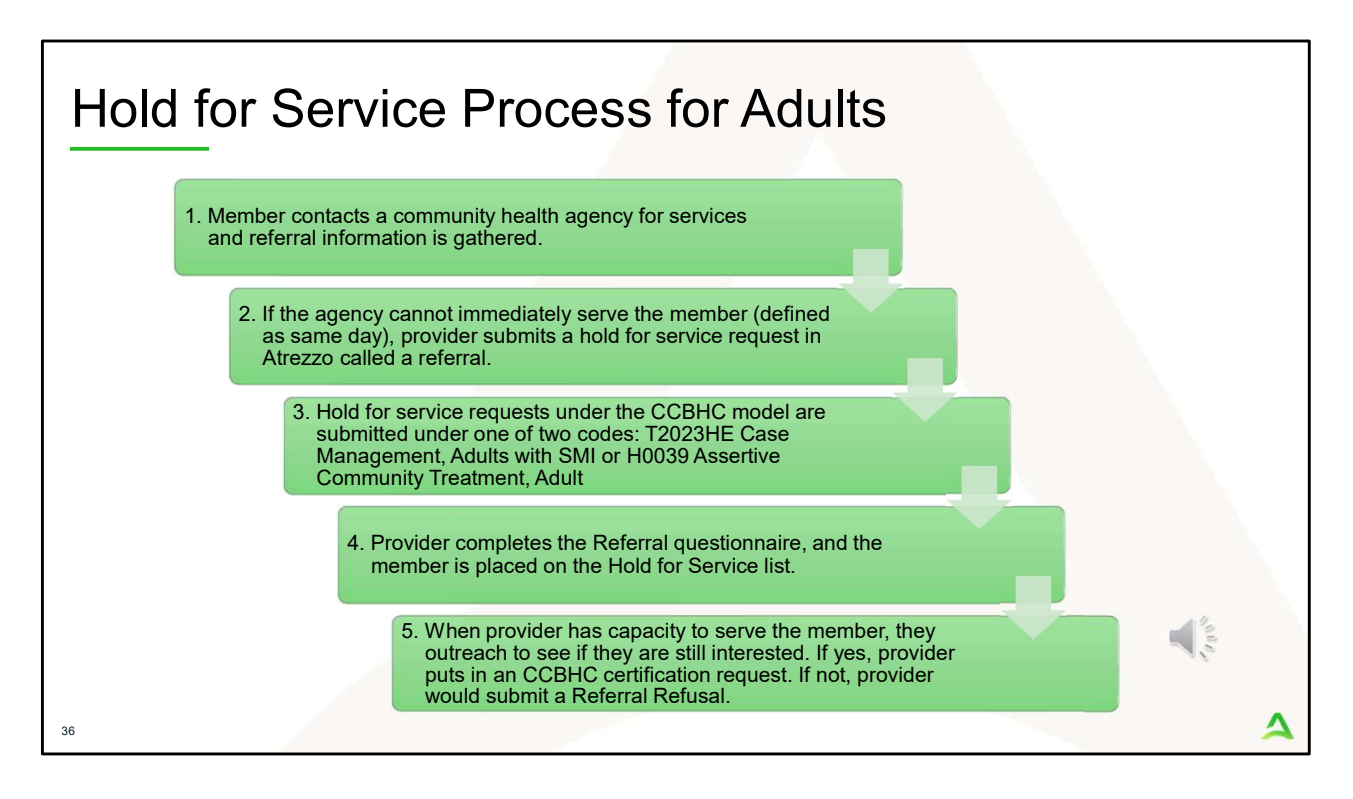

This is a high-level overview of the adult hold for service process. The hold for service process under the CCBHC model follows the existing adult hold for service process under the ASO. For a full detailed training on how to submit a hold for service request or a referral refusal in Atrezzo, please visit https://me.acentra.com/training/

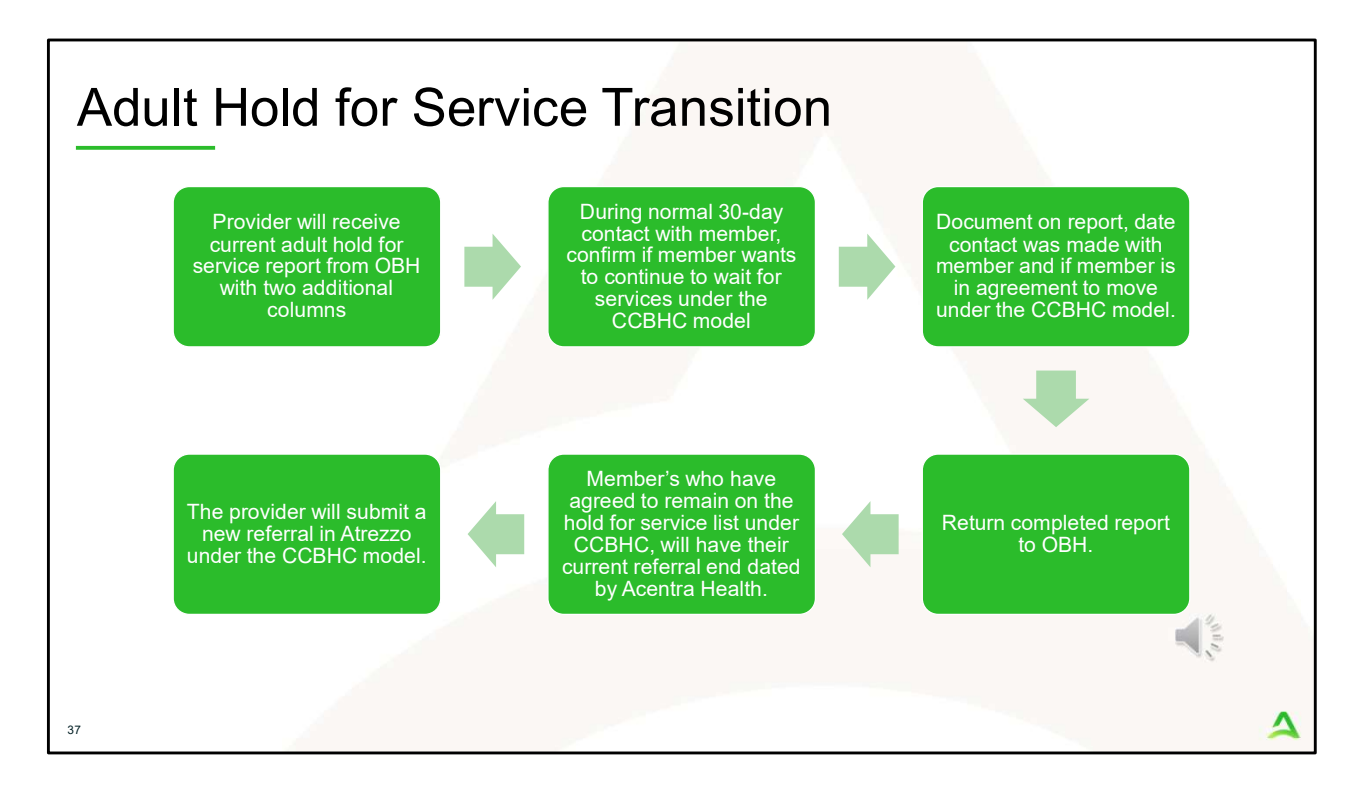

The Office of Behavioral Health will be sending each agency their current adult hold for service list. The list will contain two additional columns that will need to be filled out during your normal 30-day contact with the member. The first column will be to indicate the date you have contacted the member, and the second column will be to indicate if the member has agreed to stay on the hold for service list under the CCBHC model. The completed report will need to be sent back to OBH. Members who have agreed to remain on the hold for service list under CCBHC will have the current referral end dated by Acentra Health in the Atrezzo portal for the date member was contacted. The provider will then need to submit a new hold for service referral under the CCBHC model

#### PART FIVE

# **Frequently Asked Questions**

 $\Delta$ 

**1**000

| Q1: | Can I submit a CCBHC request for a non-MaineCare member?                                                                                                    |
|-----|----------------------------------------------------------------------------------------------------|
| A1: | No. Non-MaineCare members are not able to be submitted under CCBHC. If you are serving a non-MaineCare member, you will follow the existing process to deliver and receive payment for those services.                                                                                                   |
| Q2: | What is the certification length for CCBHC services?                                                                                                    |
| A2: | Clinically, there are two timelines for youth and adults for comprehensive assessments and treatment plan development and revisions. The administrative timelines for Atrezzo are aligned for operational purposes. A Registration is valid for 60 days and Continued Stay Review is valid for 180 days. |
| Q3: | Will the services within CCBHC require clinical utilization review by Acentra Health?                                                                                                    |
| A3: | No. Acentra Health will not be conducting clinical utilization reviews.                                                                                                    |
| Q4: | Is there a list of procedure codes that need to be requested in Atrezzo?                                                                                                    |
| A4: | Yes. There are Point in time codes that need to be submitted at every request. Additionally, you will need to add procedure codes for services you will be providing under the CCBHC model. Please view the Maine ASO CCBHC Service Grid for the specific procedure codes.                               |
| Q5: | Are there any services that are duplicative to CCBHC?                                                                                                    |
| A5: | While the CCBHC model itself is not duplicative to any other service, services delivered within the CCBHC model may not be delivered concurrently with other services.                                                                                                    |

| Q6:  | What is the submission window for CCBHC services?                                                                                                    |
|------|----------------------------------------------------------------------------------------------------|
| A6:  | The provider has twenty (20) calendar days before the enrollment start date and five (5) calendar days after the enrollment start date to submit their requests in Atrezzo.                                                                                             |
| Q7:  | Can we submit a Retroactive MaineCare request if a member gets their coverage back/reinstated?                                                                                                    |
| A7:  | Yes. You will be able to submit a Retroactive MaineCare Request. Unlike non-CCBHC services, you will not be required to submit a treatment plan. Acentra Health will still verify that the members' MaineCare has been reinstated within the past year.                 |
| Q8:  | What service type will CCBHC requests be submitted under in Atrezzo?                                                                                                    |
| A8:  | There will be a new service type in Atrezzo called CCBHC                                                                                                    |
| Q9:  | What happens if there are changes in service delivery prior to the 180-day Continued Stay Review period?                                                                                                    |
| A9:  | You will need to discharge the current case and then make a copy of the case by using the copy function in Atrezzo. After you make a copy function, you will be able to add/or remove services from the request. Click here to view instructions on how to copy a case. |
| Q10: | Will there be any questionnaires required?                                                                                                    |
| A10: | Yes. There will be one CCBHC questionnaire. As you answer questions, additional questions may cascade for you to answer.                                                                                                    |
|      |                                                                                                    |
|      |                                                                                                    |

# Frequently Asked Questions Continued

| Q11: | Will there be any document upload requirements?                                                                                                    |
|------|----------------------------------------------------------------------------------------------------|
| A11: | No. You will not be required to upload any supporting documentation.                                                                                                    |
| Q12: | Will I still need to submit referrals/hold for services requests, critical incidents, SMI Terminations, Discharges, etc.?                                                                                                    |
| A12: | Yes. The Critical Incident, Hold for Service Referrals, Referral Refusals, SMI Terminations, and Department Medication Management<br>Referrals for adult members are still applicable. In addition, providers who are providing a substance use service also need to submit a<br>SUD Treatment Data Collection request in Atrezzo. |
| Q13: | What do I do with my members who are on a hold for service list now, but will need to be moved to CCBHC?                                                                                                    |
| A13: | You will be provided with your current hold for service list(s). When you make your normal outreach call, you will be asked to update the                                                                                                    |
|      | those Hold for Service Referrals for the date of contact. The provider will then need to submit a new Hold for Service Referral under the appropriate CCBHC encounter code.                                                                                                    |
|      | those Hold for Service Referrals for the date of contact. The provider will then need to submit a new Hold for Service Referral under the appropriate CCBHC encounter code.                                                                                                    |
|      | those Hold for Service Referrals for the date of contact. The provider will then need to submit a new Hold for Service Referral under the appropriate CCBHC encounter code.                                                                                                    |

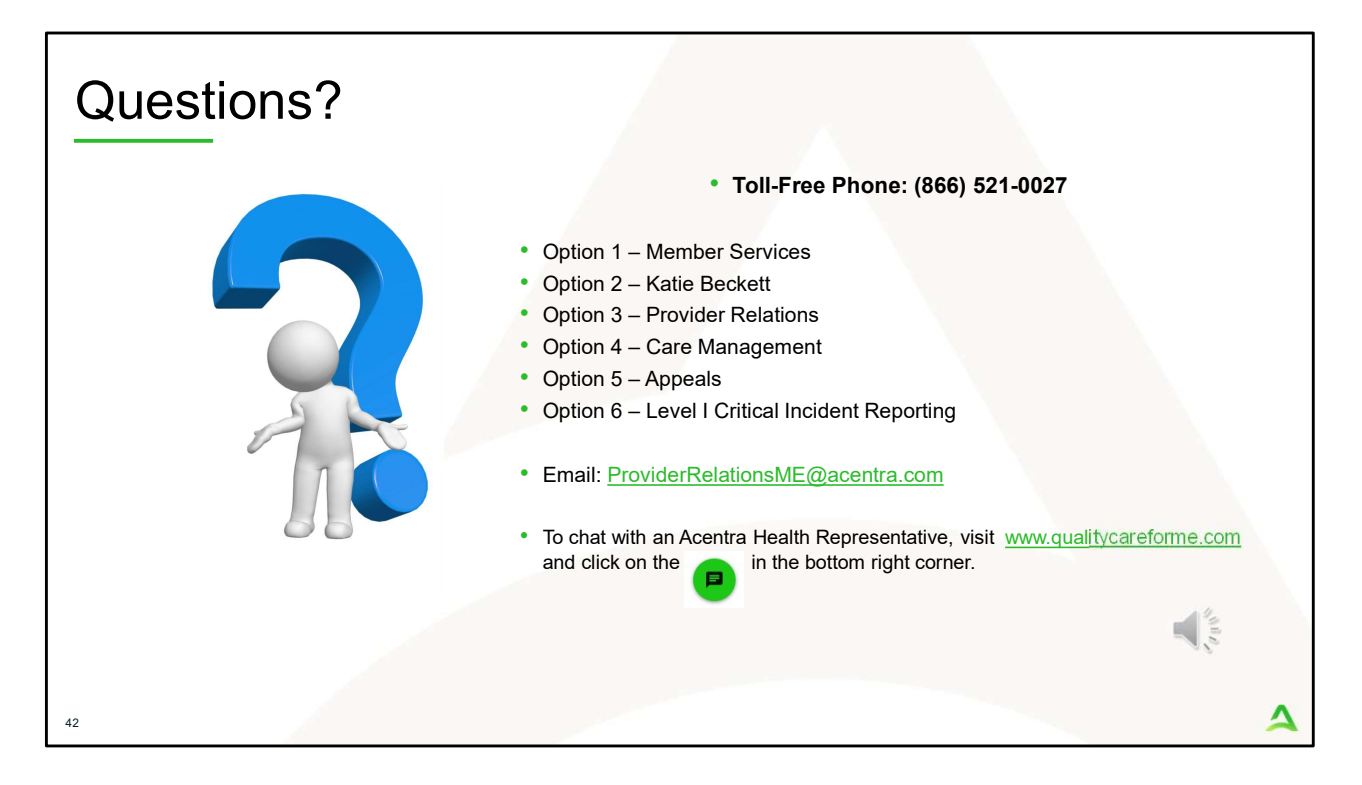

Thank you for joining the Acentra Health CCBHC training. If you have further questions or need assistance, please call us at 866-521-0027. For technical assistance, please press Option 3 to reach a member of our Provider Relations Team. You can also reach a member of our Provider Relations Team via email at ProviderRelaitonsME@Acentra.com or through our online chat at www.qualitycareforme.com. Our hours of operation are Monday thru Friday 8am to 6pm.